# 埼玉りそなe-レートサービス 電子証明書取得用ガイド

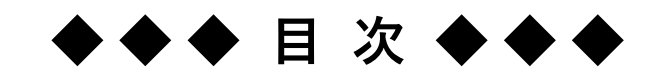

第1章電子証明書の取得 第2章電子証明書の更新

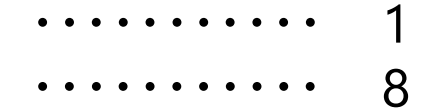

▲ 埼玉リそな銀行 2024年 10月 1日 現在

こちらの電子証明書の有効期間は2年となります。 出来る限り、有効期間終了前に、お客さまご自身で電子証明書の更新作業を行ってください。 ■ご用意いただくもの (1)埼玉りそなe-レートサービスにアクセスするパソコン (2)【埼玉りそなe-レートサービス】電子証明書取得のお願いメール ①シートID ②取得用URL (3)埼玉りそなe-レートサービス手続き完了のお知らせ(簡易書留にて郵送) ①シートID ②申請コード(9桁)

| Action required                                                                                                    | 1 電子証明書 取得のお願いが登録メール宛に届き                                                                                                    |
|----------------------------------------------------------------------------------------------------|----------------------------------------------------------------------------------------------------|
| 埼玉リそな銀行                                                                                                    | ます。(左図参照)<br>システムより自動的に配信されているメールのため、<br>差出人は「 <u>no-reply@digicert.com</u> 」<br>となります。                                                                                                    |
| 【埼玉りそなeレートサービス】 電子証明書 取得のお願い                                                                                                    | また、「埼玉りそなe-レートサービス手続き完了のお知らせ」がお申込みの住所に届きます。(下図参照)                                                                                                    |
| りそね商争 りそね入即 禄<br>平素より、りそな銀行をご利用いただき、誠にありがとうございます。<br>『りそなe-レートサービス』用の電子証明書を発行いたしました。                                                                                                    | ①シートID                                                                                                    |
| シートID: taroresona<br>申請コート:別途お知らせいたします。(9桁)                                                                                                    | ②取得用URL                                                                                                    |
| <ul> <li>申請コードが届きましたら、以下のウェブサイトにアクセスいただき、ご取得の手続きをお<br/>願い申し上げます。</li> <li>https://one.digicett.co.jp/moki/enrollment-auth/9b048cbc-33fa-4b3d-b68f-45a9a33af057</li> <li>上記URLは、30日間有効です。出来る限り、有効期限までにご取得ただけますようお願いいたします。</li> <li>O手続きマニュアルはこちら(電子証明書取得ガイドをご覧ください)</li> <li>https://www.resonabank.co.jp/hojin/service/kokusai_gaitame/gaitame/resonae-rate/document.html</li> <li>本メールはシステムより、自動的に配信されているメールとなります。</li> <li>なお、お客さまが別途、既に電子証明書をご取得いただいた場合でも本メール(電子証明書更新のお願い)が送信されることがございます。</li> <li>ご容赦いただけますと幸いに存じます。</li> <li>ご不明な点等ございましたら、りそなe-レートサービステレホンセンターまでお問合せください。</li> <li>増払りそなeレートサービステレホンセンター</li> </ul> | 【地気以そなーレートウービス手続き立てのお知らせ】<br>2004年5月35日<br>下330-308<br>地気地になる<br>第二日の一日<br>17日後日<br>17日後日<br>17日後日<br>17日後日<br>17日後日<br>17日後日<br>17日後日<br>17日後日<br>17日の日<br>17日の日 |
| ①シートID                                                                                                    | <電子証明書申請及付サーバーのURL><br>相当けな保行のホームページェル「派人のお客様」「外為業務」「埼玉分さな+レートサービス」<br>-「電子証明書 申請」のポタンを形して下たい。<br>■電子証明書申請編成 入外の何語・注意事項<br>お課長、入項目                                                                                                    |
| ②申請コード                                                                                                    | コモンホーム と記記者のユーザー名<br>電子メール 「埼玉ドそなーレーナサービスゆ込書」にご記入選いた電子メールアドレス<br>コント お記記者のGoutemer Div 所的意定<br>※電子証明書取得の後、埼玉ドそなーレーサービンに活開ロウイン特は上記[ユーザー名]と告社よりた送りした<br>(初期、パワート)によってログインはます、朝田ログイン特は上記[ユーザー名]と告社よりた送りした                                                                                                    |
|                                                                                                    | 変更をお願い祝します。<br><                                                                                                    |

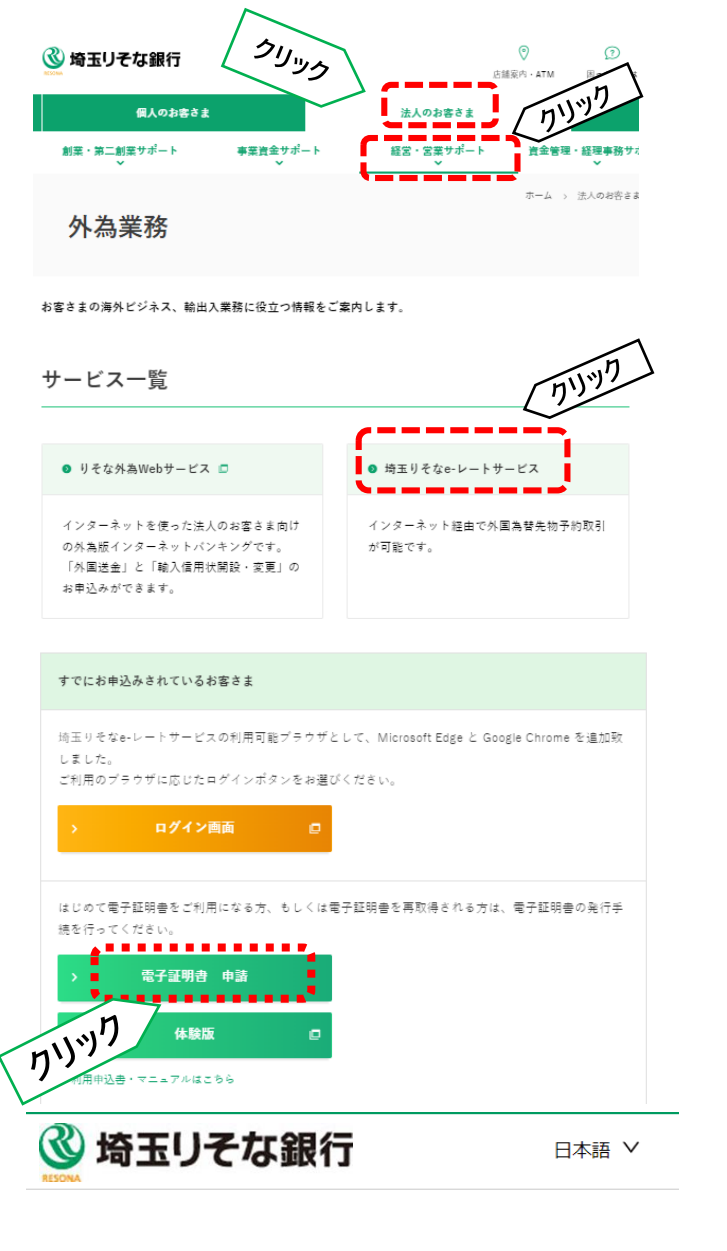

申請の認証 シート ID 中請□-ド カカ カカ カカ カカ カカ

Copyright© 2024 DigiCert, Inc. 無断転載を禁じます。 DigiCert は、米国およびその他の国における DigiCert Inc.の登 録商標です。その他すべての商標および登録商標は、それぞれ の所有者に帰属します。

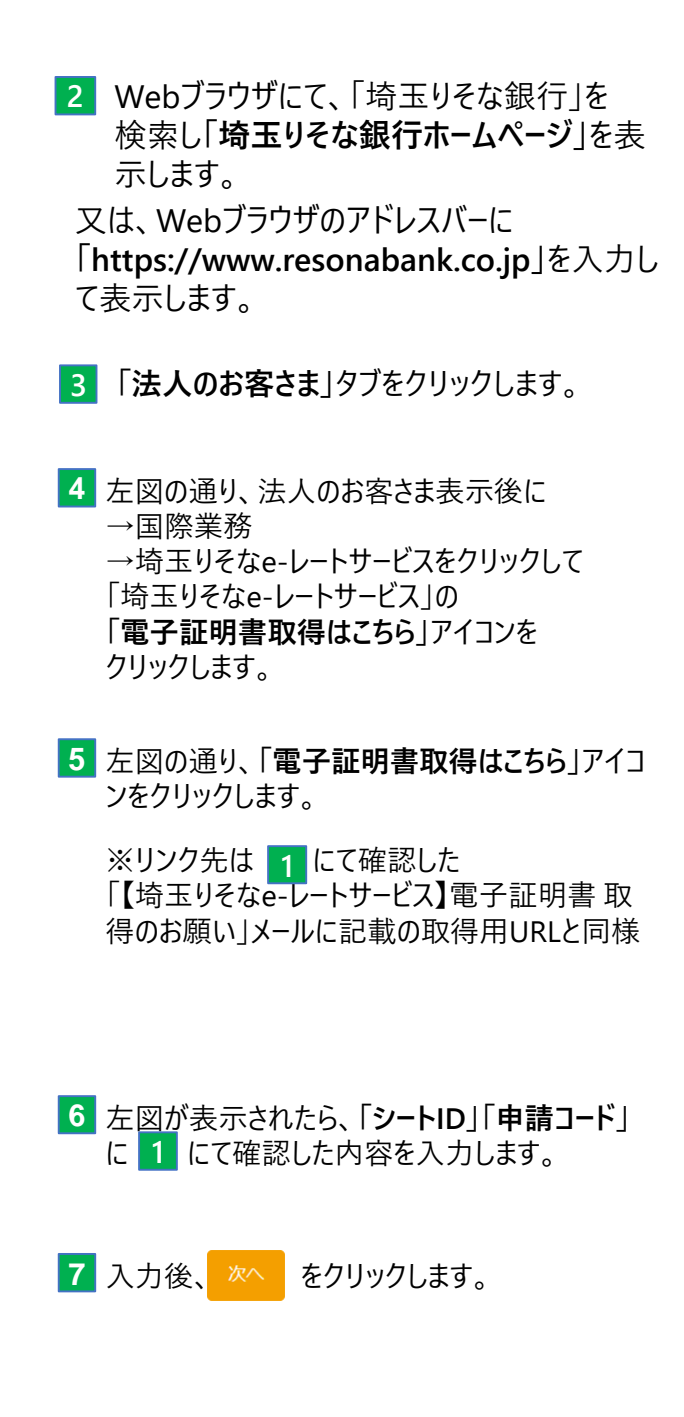

#### 第1章 電子証明書の取得 8 左図が表示されたら、 🔭 をクリックします。 埼玉りそな銀行 日本語 ∨ 申請の認証 9 下図が表示されたら、「シートID」「要求者の電 子メール」に誤りがないことを確認して、 サブジェクト DN をクリックします。 銀行名 Saitamaresona Bank I td 部門名 1. サービス名 Saitamaresona eRate Root CA - G2 חוויח Copyright© 2024 DigiCert, Inc. 無断転載を禁じます。DigiCert は、米国およびその他の国における DigiCert Inc.の登録商標で す。その他すべての商標および登録商標は、それぞれの所有者に帰 属します。 埼玉リそな銀行 日本語 ∨ 証明書の情報を確認してください FIND シート ID 要求者の電子メール taroresona rfx-support@resonabank.co.jp

サブジェクト DN

銀行名 Saitamaresona Bank Ltd

ユーザー名 taroresona

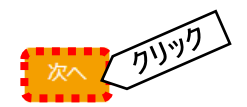

**部門名** Resona eRate Root CA - G2, ResonaTradingCoLtd, 9999999

Copyright© 2024 DigiCert, Inc. 無断転載を禁じます。DigiCert は、米国およびその他の国における DigiCert Inc.の登録商標です。その他すべての商標および登録商標は、それぞれの所有者に帰属します。

......

| 埼玉リそな銀行                                                                                                    | □本語 ∨ 10 左図が表示されたら、                                                               |
|----------------------------------------------------------------------------------------------------|-----------------------------------------------------------------------------------|
| RESONA                                                                                                    | パスワードのコピーをクリック                                                                    |
| 証明書のインストール                                                                                                    |                                                                                   |
| ▲ インストール手順を完了するまで、このウィンドウを開いたままにしてください。                                                                                                    | ※コピーしたパスワードは<br>この後利用しますので、                                                       |
| <ul> <li>1.パスワードをコピーしてください。</li> <li>このパスワードは次回は表示されません。これは、証明書をインストールする際に必要になど、<br/>ックし、パスワードをコピーして「ダウンロード」ボター有効にしてください。</li> <li>VFb7w・・・</li> </ul>                                                                                                    | 必要に応じて、メモ帳に<br><sup>ます。[クリップポードへのコピー] アイコンをクリ<br/>おり付けておくことを<br/>オススメいたします。</sup> |
| <ul> <li>2.証明書をコンピュータにダウンロードして保存します。</li> <li>注:: 証明書をダウンロードできるのは1回だけです。 [ダウンロード] ボタンをクリック</li> </ul>                                                                                                    | した後、必ず証明書を保存してください。                                                               |
| ダウンロード                                                                                                    |                                                                                   |
| 3.任意のブラウザまたはプラットフォームに証明書をインストールします。 インストールが完了                                                                                                    | したら、プラウザを終了します                                                                    |
|                                                                                                    |                                                                                   |
| Copyright© 2024 DigiCert, Inc. 無断転載を禁じます。DigiCert は、米国およびその他の国                                                                                                    | における DigiCert Inc.の登録商標です。 その他すべ                                                  |
| このであるので、1995年のように、1995年の1995年の1995年01995年の1995年01995年01995年の1995年の1995年の1995年の1995年の1995年の1995年の1995年01995年の1995年の1995年01995年1995年の1995年01995年の1995年1995年の1995年1995年1995年1995年199 | 雨(しより)                                                                            |
|                                                                                                    |                                                                                   |
| ◎ 埼玉リそな銀行                                                                                                    | □□□□□□□□□□□□□□□□□□□□□□□□□□□□□□□□□□□□                                              |
| 証明書のインストール                                                                                                    |                                                                                   |
|                                                                                                    |                                                                                   |
| ▲ インストール手順を完了するまで、このウィンドウを開いたままにしてください。                                                                                                    | ■ *無題 - メモ帳 - □ ×<br>ファイル(F) 編集(E) 書式(O) 表示(V)                                    |
| 1.パスワードをコピーしてください。<br>このパスワードは次回は表示されません。これは、証明書をインストールする際に必要にな<br>ックし、パスワードをコピーして [ダウンロード] ボタンを有効にしてください。                                                                                                    | ヘルプ(H)<br>√Fb7w1Bgd5GL  ^<br>アイコンをクリ                                              |
| vFb7w··· ⊘                                                                                                    | < >><br>Windows (CRLF) UTF-8                                                      |
| 2.証明書をコンピュータにダウンロードして保存します。<br>注::: 証明書をダウンロードできるのは 1 回だけです。 「ダウンロード】ボタンをクリッ                                                                                                    | フリルを後、 必ず証明書を保存してください。                                                            |
| <u>ダウンロード</u> クリック                                                                                                    |                                                                                   |
| 3.任意のブラウザまたはブラットフォームに証明書をインストールします。 インストールが完                                                                                                    | 了したら、ブラウザを終了します                                                                   |
|                                                                                                    |                                                                                   |
| Copyright© 2024 DigiCert, Inc. 無断転載を禁じます。DigiCert は、米国およびその他の<br>ての商標および登録商標は、それぞれの所有者に                                                                                                    | 国における DigiCert Inc.の登録商標です。その他すべ<br>調風します。                                        |
|                                                                                                    | 12 左図の Lうに「Certificate pkcs12 p12」というファイルが                                        |
| 最近のダウンロード履歴 ×                                                                                                    | ダウンロードされます。                                                                       |
| 71177                                                                                                    | ※同名のファイルが存在した場合、                                                                  |
| Certificate_pkcs12.p12<br>3.6 KB • 3 時間前                                                                                                    | ex.「Certificate_pkcs12(1).p12」のように数字が付いた<br>ファイル名になります                            |
| *****                                                                                                    | ※ブラウザは閉じないでください。                                                                  |

4

| ←                                                                                                    | 13 ダウンロードしたCertificate_pkcs12.p12 」という<br>ファイルを開くと左図が表示されます。                                                         |
|----------------------------------------------------------------------------------------------------|----------------------------------------------------------------------------------------------------|
| <ul> <li>証明書のインポートウィザードの開始</li> <li>このウィザードでは、証明書、証明書信頼リスト、および証明書失効リストをディスクから証明書ストアにコピーします。</li> <li>証明機関によって発行された証明書は、ユーザーIDを確認し、データを保護したり、またはセキュリティで保護されたネットワーク接続を提供するための情報を含んでいます。証明書ストアは、証明書が保管されるシステム上の領域です。</li> <li>保存場所</li> <li>① 現在のユーザー(C)</li> <li>○ ローカル コンピューター(L)</li> </ul>                                                                                                    | <ul> <li>※エクスプローラーにてダウンロードフォルダから<br/>開いていただいても問題ございません。</li> <li>※ブラウザは閉じないでください。</li> <li>14 次へをクリックします。</li> </ul> |
| 続行するには、[次へ]をクリックしてください。                                                                                                    | 15 左図が表示されたら、次へをクリックします。                                                                                             |
| <ul> <li>インボートする証明書ファイル         インボートするファイルを指定してください。         </li> <li>ファイル名(F):         <ul> <li>C:¥Users¥sample¥download¥Certificate_pkcs12.p12</li> <li>参照(R)</li> <li>注意:次の形式を使うと1つのファイルに複数の証明書を保管できます:                 Personal Information Exchange- PKCS #12 (.PFX,P12)</li> <li>Cryptographic Message Syntax Standard- PKCS #7 証明書 (.P7B)</li> <li>Microsoft シリアル化された証明書ストア (.SST)</li> </ul> </li> </ul> |                                                                                                    |
| カリック<br>次へ(N) キャンセル                                                                                                    |                                                                                                    |

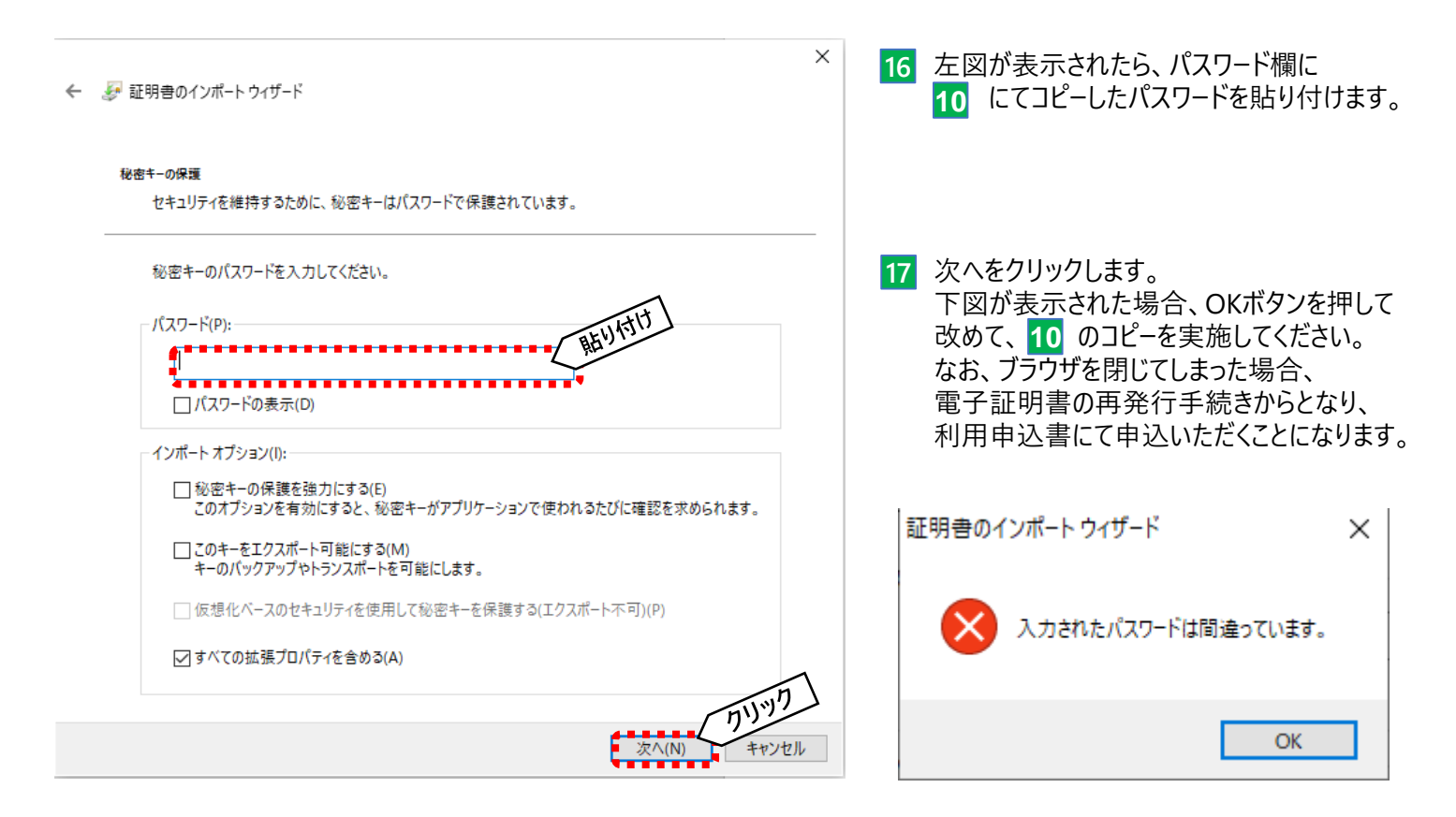

| ←                                              | 18 左図が表示されたら、次へをクリックします。 |
|------------------------------------------------|--------------------------|
| 証明書ストア<br>証明書ストアは、証明書が保管されるシステム上の領域です。         |                          |
| Windows に証明書ストアを自動的に選択させるか、証明書の場所を指定することができます。 |                          |
| ● 証明書の種類に基づいて、自動的に証明書ストアを選択する(U)               |                          |
| ○ 証明書をすべて次のストアに配置する(P)                         |                          |
| 証明書ストア:<br>参照(R)                               |                          |
|                                                |                          |
|                                                |                          |
|                                                |                          |
| 711.77                                         |                          |
| 次へ(N) キャンセル                                    |                          |

← 🛷 証明書のインポート ウィザード

18 左図が表示されたら、完了をクリックします。

#### 証明書のインポートウィザードの完了

[完了]をクリックすると、証明書がインポートされます。

#### 次の設定が指定されました:

| 選択された証明書ストア | ウィザードで自動的に決定されます          |
|-------------|---------------------------|
| 内容          | PFX                       |
| ファイル名       | K:¥Certificate_pkcs12.p12 |
|             |                           |
|             |                           |
|             |                           |
|             |                           |
|             |                           |
|             |                           |

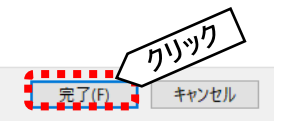

 $\times$ 

| セキュリティ | 警告                                                                                                    | $\times$ | 19 左図が表示されたら、はいをクリックします。                                         |
|--------|----------------------------------------------------------------------------------------------------|----------|------------------------------------------------------------------|
|        | 発行者が次であると主張する証明機関 (CA) から証明書をインストールしよ<br>うとしています:                                                                                             | :        |                                                                  |
|        | Saitamaresona eRate Root CA – G2                                                                                                    |          |                                                                  |
|        | 証明書が実際に "Resona eRate Root CA - G2" からのものであるかどう<br>かを検証できません。"Resona eRate Root CA - G2" に連絡して発行者<br>を確認する必要があります。次の番号はこの過程で役立ちます:            |          |                                                                  |
|        | 拇印 (sha1): C589DA8D BEDA3423 BF5B63BD F312847A<br>992700BD                                                                                    |          |                                                                  |
|        | 警告:<br>このルート証明書をインストールすると、この CA によって発行された証明書に<br>自動的に信頼されます。確認されていない拇印付きの証明書をインストール<br>することは、セキュリティ上、危険です。[はい] をクリックすると、この危険を認<br>識したことになります。 | ţ,       |                                                                  |
|        | この証明書をインストールしますか?                                                                                                    |          |                                                                  |
|        | はいM いいえ(N                                                                                                    |          |                                                                  |
|        | 証明書のインポート ウィザード ×                                                                                                    |          |                                                                  |
|        | 直 正しくインボートされました。                                                                                                    |          | 20 左図が表示されたら、電子証明書は無事<br>端末にインストールされましたので、電子証明書<br>取得作業は完了となります。 |
|        | ОК                                                                                                    |          |                                                                  |

7

#### 第2章 電子証明書の更新

こちらの電子証明書の有効期間は2年となります。 出来る限り、有効期間終了前に、お客さまご自身で電子証明書の更新作業を行ってください。 ■ご用意いただくもの (1)埼玉りそなe-レートサービスにアクセスするパソコン(第1章の電子証明書をインストール済であること) (2)【埼玉りそなe-レートサービス】電子証明書 更新のお願いメール ①シートID ②電子証明書有効期限 ③更新用URL Action required 1 電子証明書 更新のお願いが登録メール宛に届き ます。(左図参照) システムより自動的に配信されているメールのため、 埼玉リそな銀行 差出人は [no-reply@digicert.com] となります。 【埼玉りそなeレートサービス】 電子証明書 更新のお願い 埼玉りそな商事 りそな太郎 様 (1)シートロ 平素より、りそな銀行をご利用いただき、誠にありがとうございます。 現在ご利用いただいております『りそなe-レートサービス』用の電子証明書が、まもなく有 効期限(2日後)を迎えます。 ②電子証明書有効期限 ユーザー名: taroresona 電子証明書有効期限: 2024-05-24 UTC ③更新用URL 以下のウェブサイトにアクセスいただき、更新の手続きをお願い申し上げます。 https://one.digicert.co.jp/mpki/certificate-renewal/92e515c4-3720-4b9b-8f5dad1102eaf8ab/e1514b82-2bff-46c9-8ee9-149d90140382 上記URLは、 2024-05-24 UTC まで有効です。出来る限り、有効期限までに更新いただけま すようお願いいたします。

O手続きマニュアルはこちら(電子証明書取得ガイドをご覧ください) https://www.resonabank.co.jp/hojin/service/kokusai\_gaitame/gaitame/resonaerate/document.html

本メールはシステムより、自動的に配信されているメールとなります。 なお、お客さまが別途、既に電子証明書をご取得いただいた場合でも本メール(電子証明書 更新のお願い)が送信されることがございます。 ご容赦いただけますと幸いに存じます。

ご不明な点等ございましたら、りそなe-レートサービス テレホンセンターまでお問合せください。

埼玉りそなeレートサービステレホンセンター 0120-445-155(銀行営業日09:00-19:00)

2 第1章電子証明書をインストール済端末にて、 更新用URLへアクセスします。

#### 第2章 電子証明書の更新

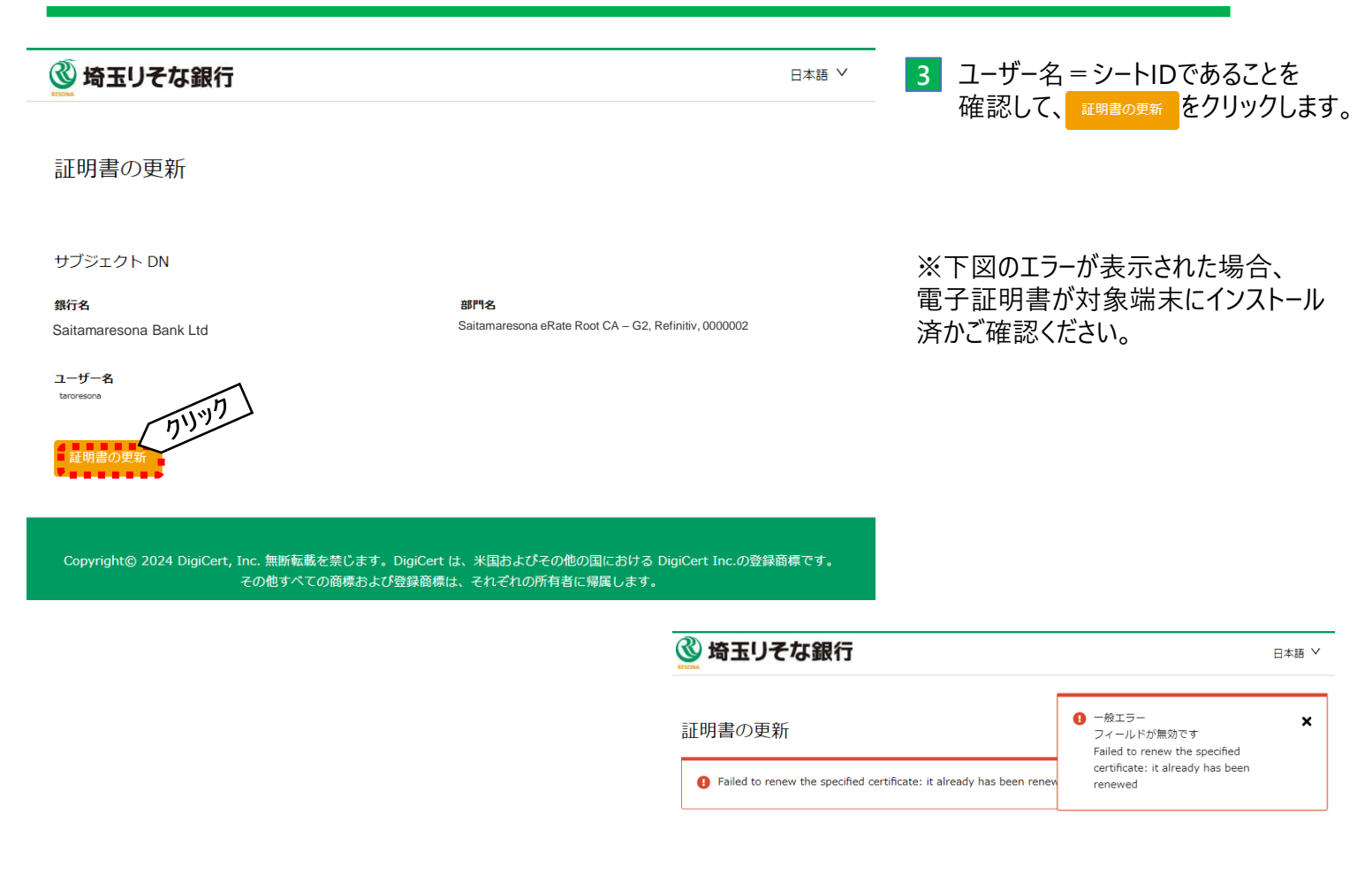

以降は、第1章の 10 以降を実施ください。

埼玉りそなe-レートサービスについてご不明な点は、 下記の照会窓口までお問合せください。

> 埼玉りそなe-レートサービス テレホンセンター フリーダイヤル 0120-445-155 受付時間:銀行営業日(土日祝日を除く)

 $9:00 \sim 19:00$ 

※本ご利用ガイド掲載の画面等は、お客さまの設定内容・サービス向上に伴うシステム改良等により、 予告なく変更させていただく場合もございます。あらかじめご了承ください。